# Elaborado pela DGTI

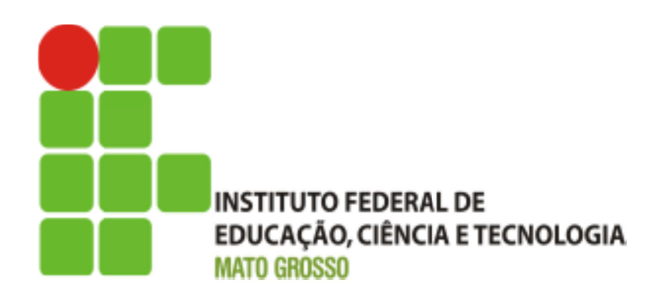

# Sistema GLPI Documentação – Visão Usuário

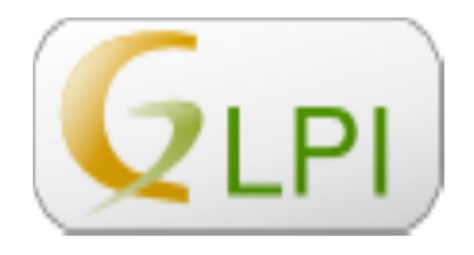

# Sumário de Informações do Documento

Tipo do Documento: Manual do Usuário

Responsável: DGTI

**Resumo:** Este manual é destinado a auxiliar o usuário na operacionalização do sistema GLPI.

Software utilizado: Apache OpenOffice 4.0.1

|        | -        |                                                                                              |
|--------|----------|----------------------------------------------------------------------------------------------|
| Versão | Data     | Mudanças                                                                                     |
| 1.0    | 24/02/14 | Documento – Visão do Usuário elaborado por Rodrigo P.<br>Guedes                              |
| 1.0.1  | 12/02/16 | Leonardo Teófilo Pignati e Marcel Lopes Silva – Atualização<br>da interface do sistema GLPI. |
|        |          |                                                                                              |
|        |          |                                                                                              |
|        |          |                                                                                              |

# INTRODUÇÃO

# 1.1 Identificação

Uma central de serviços, tem o objetivo de prover aos usuários de TI um ponto único de contato, vital para uma comunicação efetiva entre os usuários e a equipe de TI, visando o reestabelecimento da operação normal dos serviços aos usuários o mais rápido possível, minimizando o impacto causados por falhas no ambiente de TI.

Para um provimento de uma central de serviços com qualidade no Instituto Federal de Educação, Ciência e Tecnolgia de Mato Grosso – IFMT, foi utilizado um projeto de software livre denominado GLPI - Gestion Libre de Parc Informatique.

## 1.2 Objetivo do Sistema

Os objetivos da Central de Serviços GLPI são:

- Restabelecer a operação normal dos serviços, com o minimo de impacto possível;
- Manter os usuários informados sobre o andamento de suas solicitações;
- Registrar e classificar os chamados levando em conta o impacto e urgência das requisições de modo que nehuma seja "perdida".

# 1.3 Propósito

Este documento de usuário – visão sistêmica visa apresentar os requisitos do sistema GLPI, fornecendo a equipe/usuários as informações necessárias e essenciais para entendimento da operacionalidade do mesmo.

#### 1.4 Público Alvo

- Diretoria de Gestão de Tecnologia da Informação do IFMT;
- Servidores alocados nos setores (Pró-Reitoria, Campi, Diretoria, Departamento) do IFMT.

#### 1.5 Escopo do Sistema GLPI

O Sistema GLPI permite:

- Abertura de chamados;
- Acompanhamento de chamados abertos;
- Visualização de chamados encerrados;
- Anexar documentos diversos, para auxiliar no entendimento e na resolução do chamado;

## 2. Operação do Sistema GLPI

#### Passo 1 - Autenticação:

Acessar a central de serviços através do endereço: <u>http://glpi.ifmt.edu.br.</u> O GLPI possui autenticação centralizada via Active Directory, isto permite que o mesmo usuário/senha utilizado para acesso a Rede de computadores da Reitoria possa operar o sistema.

Por padrão o usuário é o número de SIAPE sem zeros a esquerda (Não confundir com identificação única). A senha cadastrada possui os itens de segurança padrão de letras, números, símbolos especiais previamente cadastrados na DGTI ou no setor de informática de seu campi.

| Sistema de Abertura de chamados para o suporte, referente a Tecnologia da Informação no Instituto Federal de Educação, |
|----------------------------------------------------------------------------------------------------|
| Ciència e Tecnologia de Mato Grosso - IFMT.                                                                            |
| Senha Enviar                                                                                                    |
|                                                                                                    |

Figura 1: Portal sistema GLPI – Tela de autenticação.

# Passo 2 – Tela Inicial:

|         | Accession and an end of the second second seco |               |                 |         |              | 1 × 11 × 1 |                      |          |                |
|---------|----------------------------------------------------------------------------------------------------|---------------|-----------------|---------|--------------|------------|----------------------|----------|----------------|
| ACCOUNT |                                                                                                    | Home          | Cria um chamado | Chamado | 05           | Reservas   | FAQ                  |          | =              |
|         | 1                                                                                                    |               | 2               | 3       |              | 4          | 5                    |          |                |
| Home 🌾  |                                                                                                    |               |                 |         |              |            |                      | Reitoria | Self-Service * |
|         |                                                                                                    |               |                 |         |              |            |                      | 6        |                |
|         |                                                                                                    |               |                 | _       |              |            |                      |          |                |
|         | Cria um chamado 🕇                                                                                                    |               |                 |         |              | Quest      | ões mais populares   |          |                |
|         | Chamados                                                                                                    |               | Número          | Us      | suário do GL | PI         |                      |          |                |
|         | Novo                                                                                                    |               |                 | 0       |              |            |                      |          |                |
|         | Processando (atribuído)                                                                                                    |               |                 | 0       |              | En         | tradas Recentes      |          |                |
|         | Processando (planejado)                                                                                                    |               |                 | 0 Us    | suário do GL | PI         |                      |          |                |
|         | Pendente                                                                                                    |               |                 | 0       |              |            |                      |          |                |
|         | Solucionado                                                                                                    |               |                 | 1       |              | Últimas    | entradas atualizadas |          |                |
|         | Fechado                                                                                                    |               |                 | 5 Us    | suário do GL | PI         |                      |          |                |
|         | Excluído                                                                                                    |               |                 | 0       |              |            |                      |          |                |
|         |                                                                                                    | 7             |                 |         |              |            |                      |          |                |
|         | Anota                                                                                                    | ções públicas |                 |         |              |            |                      |          |                |
|         | Feeds                                                                                                    | RSS públicos  |                 |         |              |            |                      |          |                |

Logo após a autenticação a tela apresentada terá as seguintes opções:

Figura 2: Portal sistema GLPI – Tela Principal.

- 1. Home: Retorna a tela principal do sistema.
- 2. Cria um chamado: Opção para abertura de chamado.
- 3. Chamados: Listagens de chamados abertos pelo seu usuário.
- 4. Reservas: Opção não utilizada atualmente, em desenvolvimento.
- 5. FAQ: Listagens de perguntas frequentes.
- 6. Entidade: Localização da entidade (Campus) ao qual se destina o chamado.
- 7. Resumo: Resumo dos chamados abertos pelo seu usuário, divido pelo status do mesmo.

|                                                                                                   | Reitoria (estrutura de árvore) | Self-Service * |
|---------------------------------------------------------------------------------------------------|--------------------------------|----------------|
| Selecione a entidade desejada                                                                     | ×                              |                |
| Selecione a entidade desejada<br>( \vee para ver a entidade e suas sub-entidades)<br>Mostrar tudo |                                |                |
| □ IFMT > Reitoria                                                                                 |                                |                |
| (atril                                                                                            |                                |                |
| (plar                                                                                             |                                |                |
|                                                                                                   |                                |                |
|                                                                                                   |                                |                |
|                                                                                                   |                                |                |
|                                                                                                   |                                |                |
|                                                                                                   |                                |                |
|                                                                                                   |                                |                |

Figura 3: Portal sistema GLPI – Tela para seleção de entidade (campus) responsável pelo chamado.

#### Passo 3 – Criação de chamados:

Ao selecionar a opção "Cria um chamado", você será redirecionado para a seguinte tela, onde terá que preencher as informações referente ao chamado, conforme indicação abaixo :

| Descreva o incidente ou a requisição | (IFMT > Reitoria)                                                       |   |  |  |  |  |  |  |
|--------------------------------------|-------------------------------------------------------------------------|---|--|--|--|--|--|--|
| Тіро                                 | Incidente v 1                                                           |   |  |  |  |  |  |  |
| Categoria                            | ····· * ① 2                                                             |   |  |  |  |  |  |  |
| Urgência                             | Média v 3                                                               |   |  |  |  |  |  |  |
| Me informe sobre as ações tomadas    | Acompanhar por e-mail Sim v<br>E-mail: leonardo.pignati@ifmt.edu.br v 4 |   |  |  |  |  |  |  |
| Tipo de hardware                     | Geral *                                                                 |   |  |  |  |  |  |  |
| Localização                          | ····· * ① 5                                                             |   |  |  |  |  |  |  |
| Observadores                         | Acompanhar por e-mail Sim * 6<br>E-mail:                                |   |  |  |  |  |  |  |
| Título                               | 7                                                                       |   |  |  |  |  |  |  |
| Descrição*                           |                                                                         | 8 |  |  |  |  |  |  |
| Arquivo (8 MB máx) 🕢                 |                                                                         |   |  |  |  |  |  |  |
| Arraste e solte seu arquivo aqui, ou |                                                                         |   |  |  |  |  |  |  |
|                                      | Selecionar arquivo Nenhum arquivo selecionado. 9                        |   |  |  |  |  |  |  |
|                                      |                                                                         |   |  |  |  |  |  |  |
|                                      | Enviar mensagem 10                                                      |   |  |  |  |  |  |  |

Figura 4: Portal sistema GLPI – Tela para abertura de chamados.

- 1. **Tipo:** Dentro do GLPI, as solicitações são classificadas em incidente e requisição. Onde:
  - Incidente: Qualquer ocorrência que prejudique ou interrompa o andamento das suas atribuições por problemas de infra-estrutura, hardware, software ou serviços disponibilizados por TI. (Ex.: Computador não liga, Impressora não funciona, ramal mudo, etc.).
  - Requisição: Solicitações de serviços ao Depto de TI (Ex.: Contas de acesso, redefinição de senha, adicionar pontos de rede, etc.).
- Categoria: Setor ao qual se destina a solicitação. Ele sempre virá acompanhado do Campus antes. (Ex: RTR – Suporte de Tecnologia da Informação)
- **3. Urgência:** Nível de prioridade do seu problema (por padrão a prioridade escolhida é: "Média").
- 4. Me informe sobre as ações tomadas: Opção para acompanhar as ações do chamado por e-mail.
- 5. Localização: Local de origem da solicitação.
- 6. Observadores: Pode colocar um servidor como observador do chamado para acompanhar o andamento ou colocar um e-mail para receber também este chamado.

- 7. Título: Preencha o "Título" com um curto, e significativo assunto para sua mensagem.
- 8. Descrição: Seja o mais específico possível em sua descrição. Como efeito, a resposta para sua solicitação será mais rápida.
- **9.** Arquivo: Campo para anexar arquivos que auxiliem na identificação e resolução do chamado.
- 10. Enviar Mensagem: Enviar mensagem para o setor de suporte.

Após o preenchimento de todos os campos da solicitação, clicar sobre o botão "Enviar mensagem", onde você será redirecionado para uma tela de confirmação, como a seguinte:

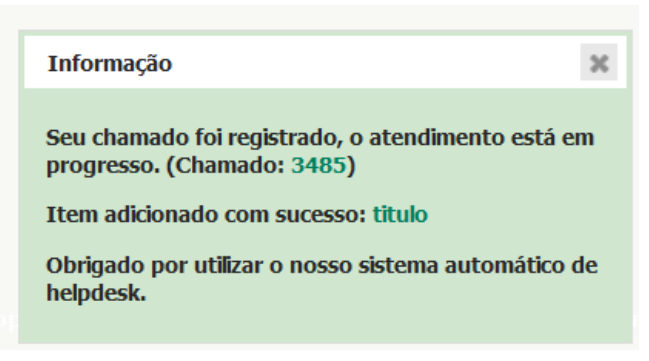

Figura 5: Portal sistema GLPI – Tela de confirmação da abertura de chamado com sucesso.

# **Contatos:**

Diretoria de Gestão de Tecnologia da Informação – DGTI

- 1. Sistema GLPI (abertura de chamado): http://glpi.ifmt.edu.br
- 2. Telefone: (65) 3616-4104